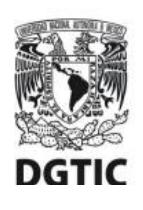

UNIVERSIDAD NACIONAL AUTÓNOMA DE MÉXICO Dirección General de Cómputo y de Tecnologías de Información y Comunicación Dirección de Sistemas y Servicios Institucionales Centro de Datos

Guía de configuración para cuentas de correo electrónico @unam.mx alojadas en infraestructura local del centro de datos DGTIC

## Versión para Android 4.4 y posteriores

Esta guía le ofrece el procedimiento para **configurar** los parámetros de conexión del cliente de correo **para su primer uso**. Esta configuración debe llevarse a cabo a efecto de permitir el óptimo envío y recepción de correos electrónicos.

1. Ingrese al menú del equipo.

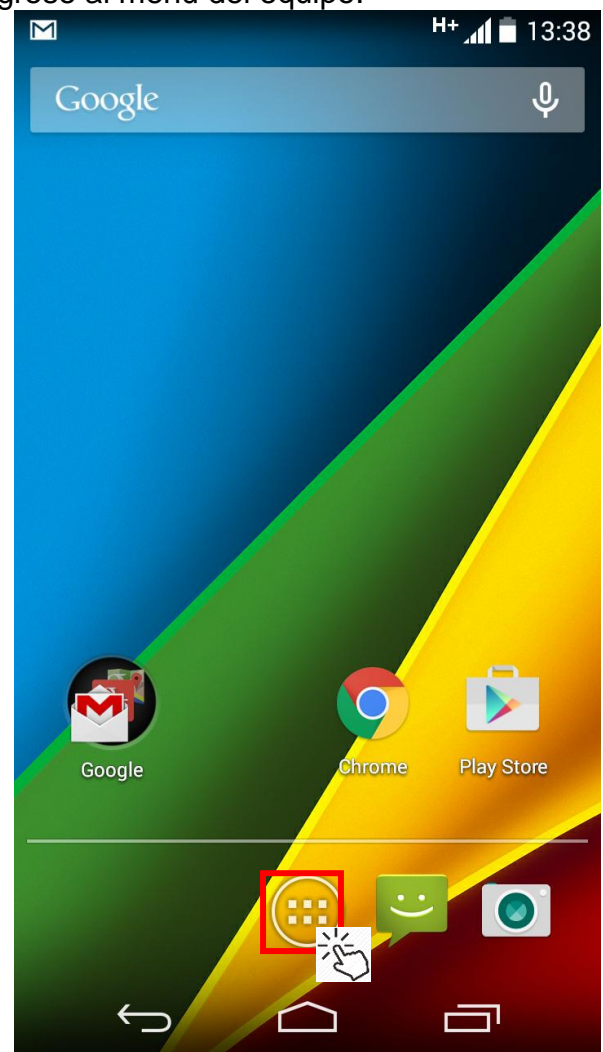

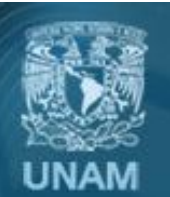

Universidad Nacional Autónoma de México

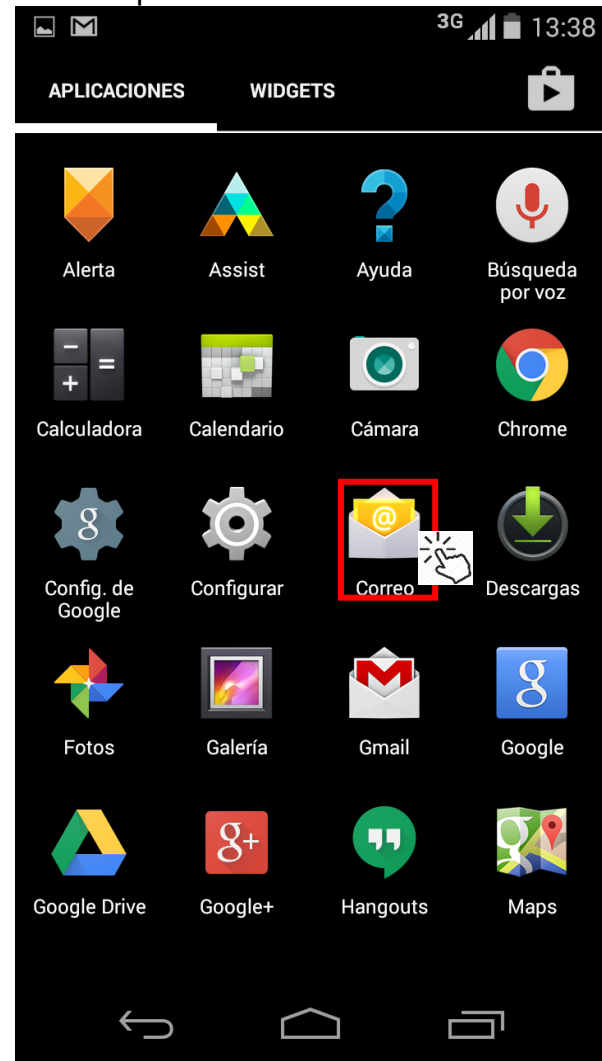

2. Entre a la aplicación de correo.

3. Escriba su dirección de correo electrónico y su contraseña. Presione *Configuración manual.* 

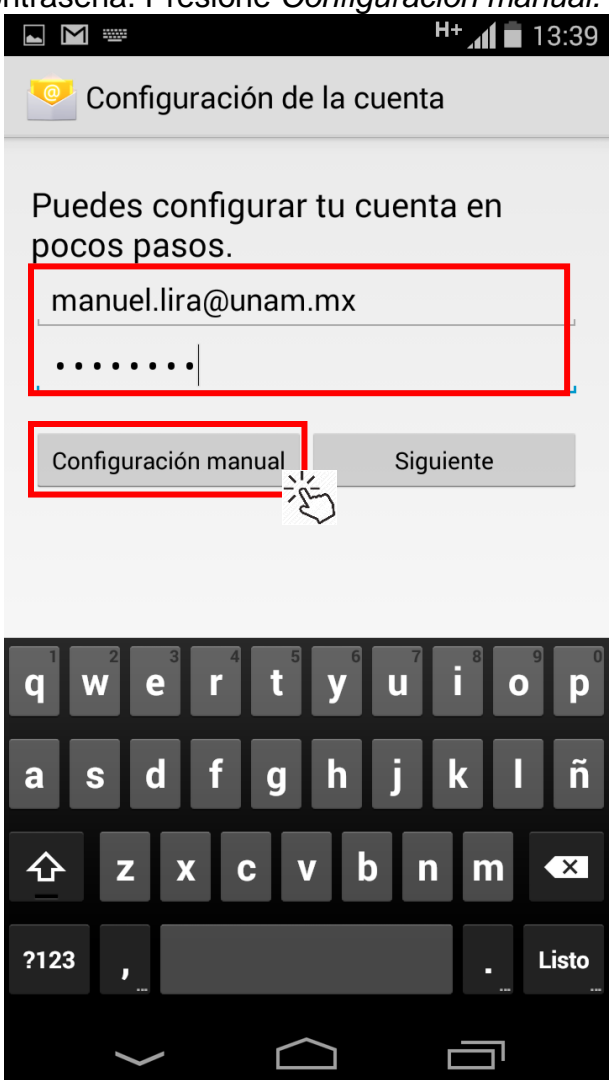

UNAM

Universidad Nacional Autónoma de México

4. Seleccione tipo de cuenta IMAP. 5. Escriba su información como se indica para H+ 13:40 configurar el servidor de entrada. Al finalizar presione Siguiente. Configuración de la cuenta 3G 👔 🔳 13:41 Configuración de cuenta ¿Qué tipo de cuenta es? Nombre de usuario Sin excepción el formato es manuel.lira@unam.mx nombredeusuario@unam.mx POP3 Contraseña Contraseña . . . . . . . . Servidor IMAP correo.unam.mx correo.unam.mx como servidor Puerto Puerto: 993 993 Exchange Tipo de seguridad Tipo de seguridad: SSL/TLS (aceptar todos) SSL/TLS Prefijo de ruta IMAP Opcional Siguiente Anterior Û IJ  $\frown$  $\leftarrow$  $\frown$ Ū

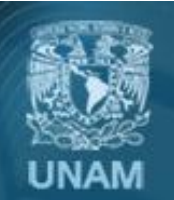

Universidad Nacional Autónoma de México

6. Ingrese la configuración del servidor saliente como sigue. Presione *Siguiente*.

| Configuración de cuenta                                                 |                                                     |
|-------------------------------------------------------------------------|-----------------------------------------------------|
| Servidor SMTP                                                           | correo.unam.mx<br>como servidor<br>SMTP             |
| Puerto 587 Tipo de seguridad STARTTLS Requiere acceso Nombre de usuario | Puerto: 587<br>Tipo de seguridad:<br>STARTLS        |
| manuel.lira@unam.mx                                                     | Sin excepción el formato es nombredeusuario@unam.mx |
| ······ •                                                                | Contraseña                                          |
| Anterior Siguiente                                                      |                                                     |
|                                                                         |                                                     |

7. Se validará que su información sea correcta.

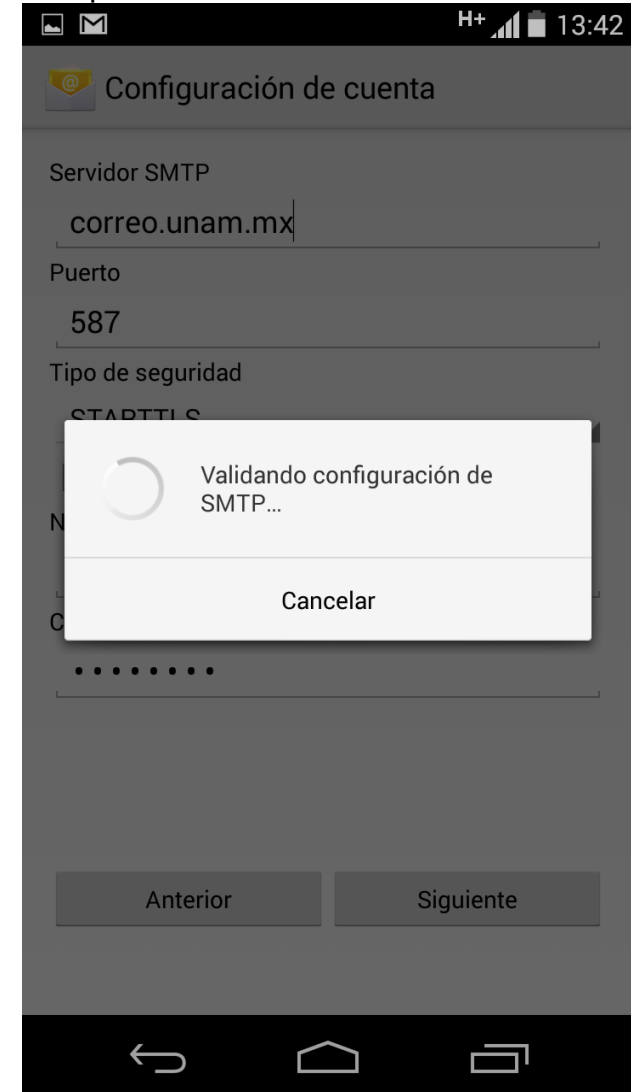

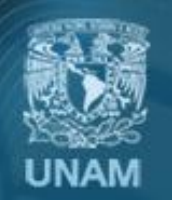

Universidad Nacional Autónoma de México

8. Aparecerá una pantalla para que configure la frecuencia con que la aplicación verificará si tiene correos nuevos. Seleccione las opciones de acuerdo a sus necesidades y presione *Siguiente.* 

|                                                             | H+ 📶 🖬 13:42 |  |
|-------------------------------------------------------------|--------------|--|
| Configuración de la cuenta                                  |              |  |
| Frecuencia de verificación de Recibidos                     |              |  |
| Avisarme cuando llegue un correo                            |              |  |
| ──                                                          |              |  |
| Descargar adjuntos automáticamente al<br>conectarse a Wi-Fi |              |  |
|                                                             |              |  |
| Anterior                                                    | Siguiente    |  |
|                                                             |              |  |
|                                                             |              |  |
|                                                             |              |  |
|                                                             |              |  |
|                                                             |              |  |
|                                                             |              |  |
| $( ) \qquad ( )$                                            |              |  |

9. Asigne el nombre de la cuenta y el nombre para mostrar en los correos salientes. Presione *Siguiente* para terminar la configuración.

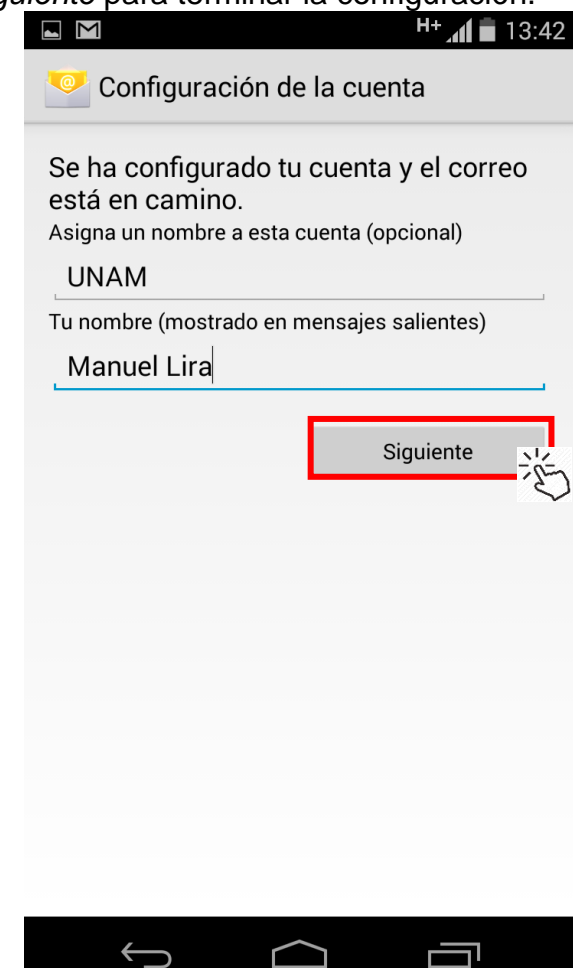

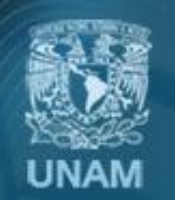

Universidad Nacional Autónoma de México

## **Créditos**

**Elaboración del manual:** Ing. José Manuel Lira Pineda **Revisión y corrección técnica:** Mtra. Esther Lugo Rojas

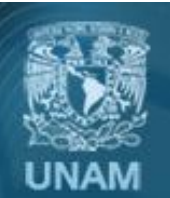

Universidad Nacional Autónoma de México